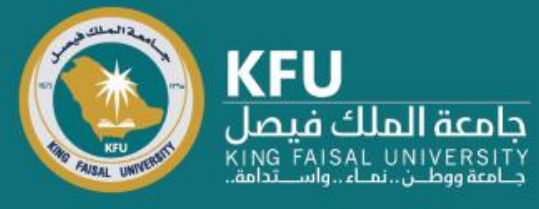

# دليل استخدام نظام Converis لتقديم طلب تعديل على مشروع بحثي

# Researcher's Manual for Research Project's Amendments on Converis

### Login Page

## شاشة تسجيل الدخول

Click the link bellow <u>https://converis.kfu.edu.sa/converis/secure/client/login</u> using your KFU ID and password (ex. mnmohammed) الدخول على الرابط https://converis.kfu.edu.sa/converis/secure/client/login واستخدام اسم المستخدم الجامعي ( مثّال mnmohammed ) وكلمة السر

#### University Account Login

Login using your KFU login details that you use for your desktop on a daily basis

| User name:             |  |
|------------------------|--|
|                        |  |
| Password:              |  |
|                        |  |
| Login                  |  |
| More:                  |  |
| Converis Account Login |  |
|                        |  |
|                        |  |

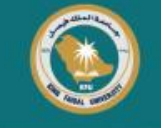

#### **Main Page**

## الشاشة الرئيسة

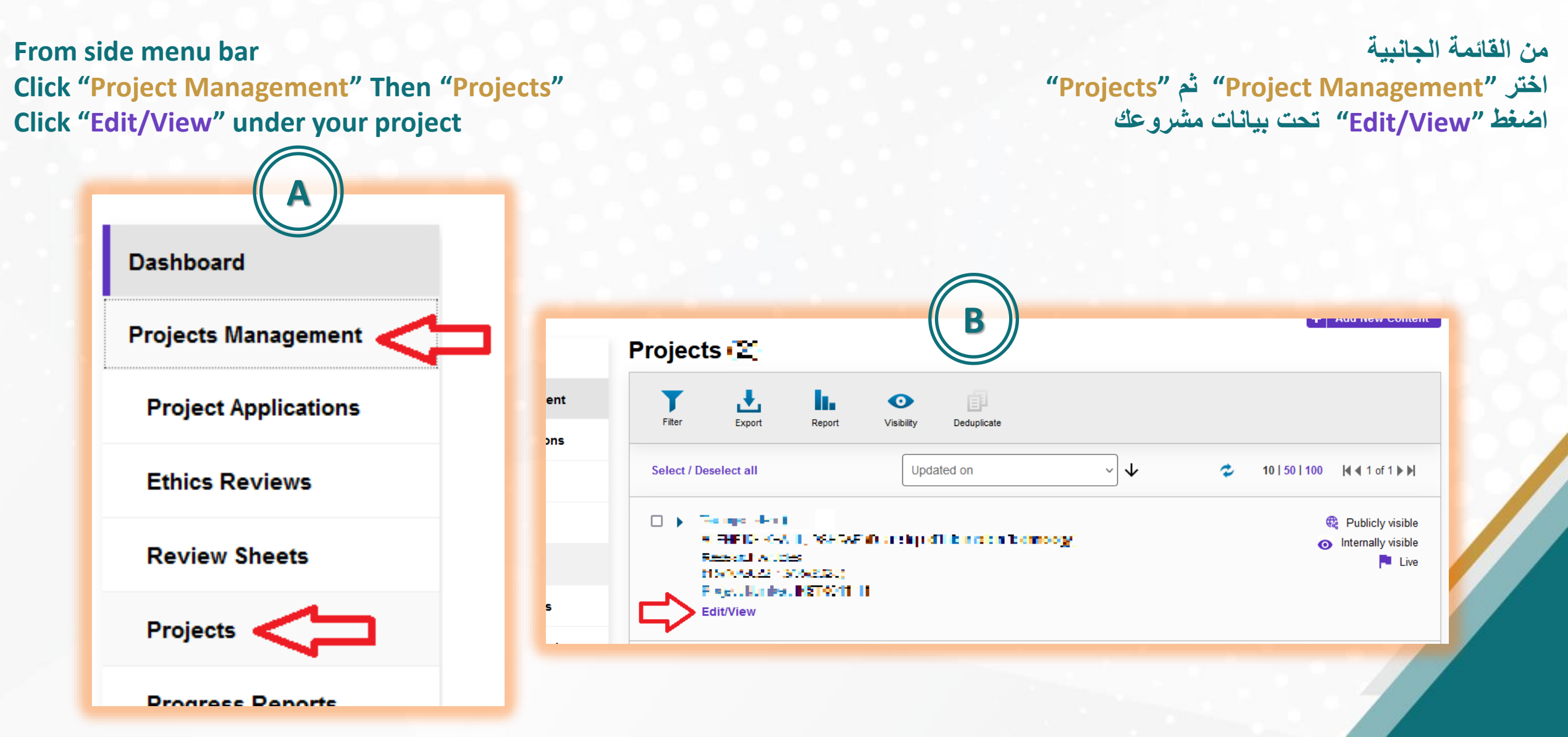

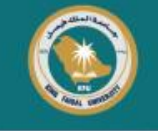

#### Click on "More" Then "Amendments" Click "+" to add new request

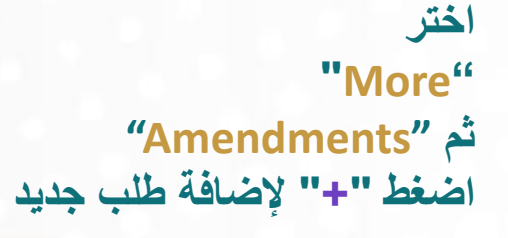

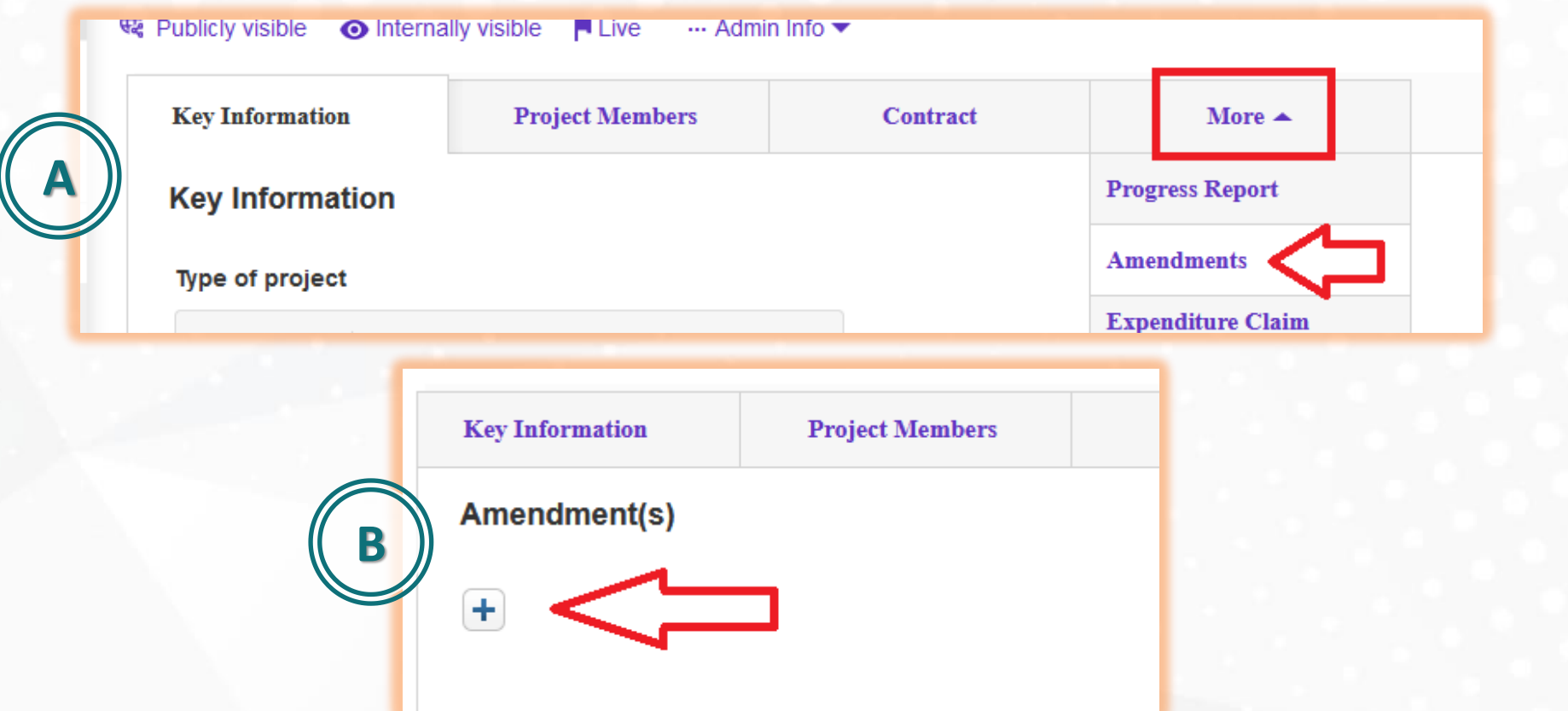

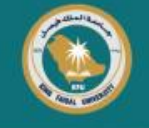

#### Choose request type "Amendment To" Then fill the form, and click "Done" And "For review by the Deanship of Scientific Research"

اختر نوع الطلب "Amendment To" ثم املأ بيانات النموذج, واضغط "Done" واختر "For review by the Deanship of Scientific Research"

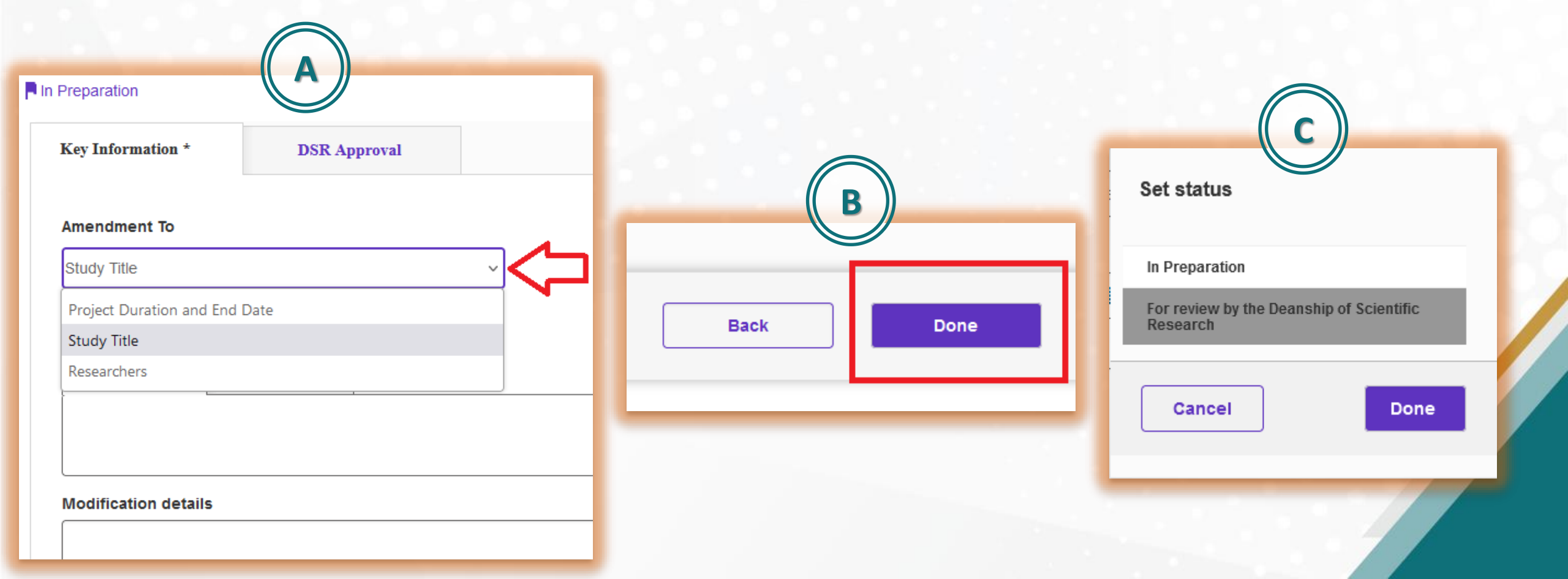

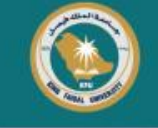

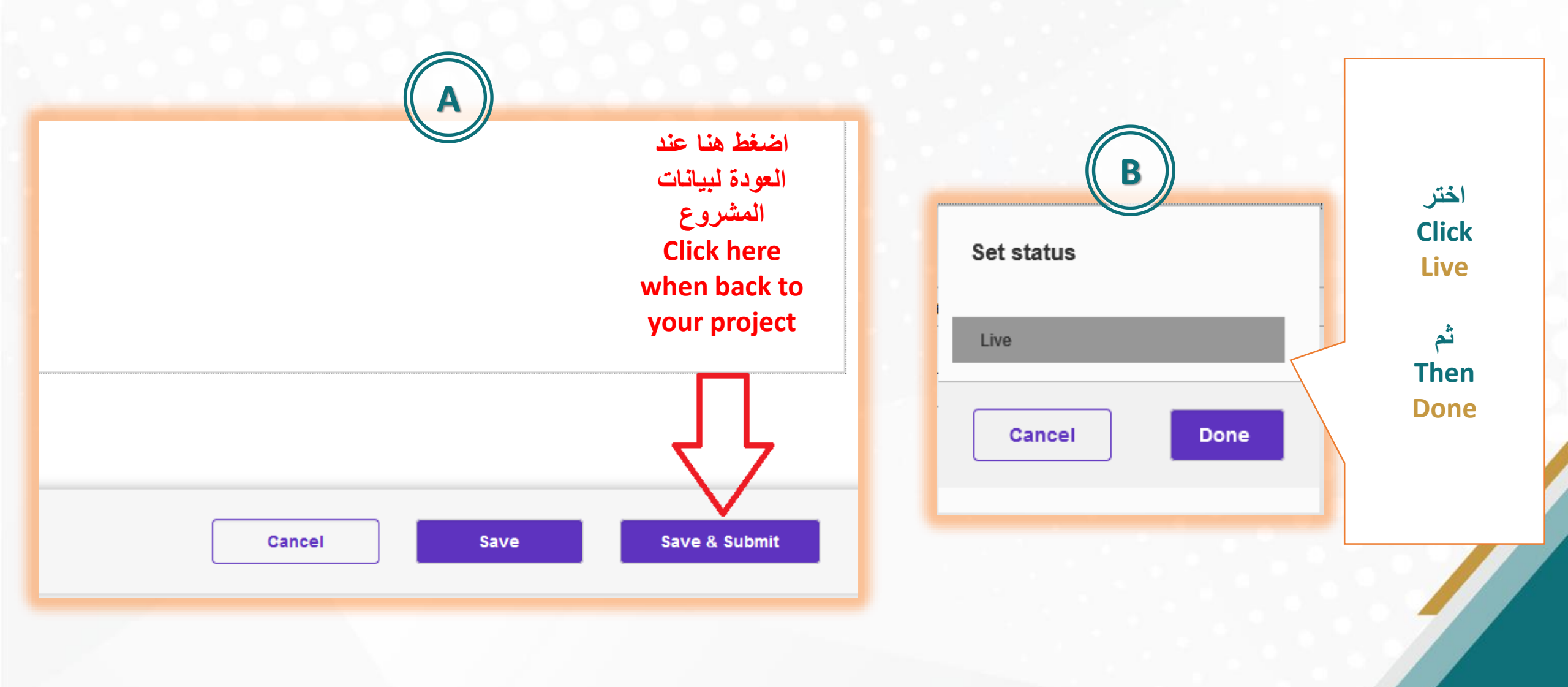

# $\bigcirc$

## The End

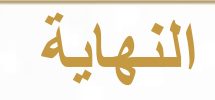

DSR will validate the request

You can track your request from Dashboard or Left Navigation Bar

سيتم التحقق من الطلب بعمادة البحث العملي

ويمكنك متابعة حالة طلبك من الصفحة الرئيسة أو من القائمة الجانبية.